### بسم الله الرحمن الرحيم

#### راهنمای ثبت نام در دوره پشتیبانی تسهیلگری

# گام اول:

الف: ثبت نام در دانه

. مراجعه به سامانه مجازی دانه www.daneh.ir

| 🔬 دانه، آموزش معازی فعالان فرهنگ | +                    | 1                                                |             |                           |         | - 0     | × |
|----------------------------------|----------------------|--------------------------------------------------|-------------|---------------------------|---------|---------|---|
| $\leftarrow \rightarrow \sigma$  | O A https://daneh.ir |                                                  |             |                           | 80% \$  | $\odot$ | = |
|                                  | ويود / ئېت نام       | ٩                                                | agif ppincy | دانسه درس روه             |         |         |   |
|                                  |                      |                                                  | هنما 😒      | ارتباطیا ما درباره ما راد | خدمات 🗸 |         |   |
| 0                                |                      | جوانه زد <sup>ک</sup> ، برا کر <del>گ</del> فتنز |             |                           |         |         |   |

سامانه آموزش مجازى

۲. کلیک بر روی دکمه آبی رنگ ورود / ثبت نام

#### ۳. ایجاد حساب کاربری

برای ایجاد حساب کاربری کافیست از منوی بالای سایت در بخش ورود به سایت بر روی گزینه ایجاد حساب کاربری کلیک کرده و فرم مربوطه را تکمیل نمایید.

توجه: افرادی که پیش از این در دورههای گذشته اقدام به ایجاد حساب کاربری نموده اند، کافیست با همان (نام کاربری و رمز عبور) خود وارد شوند و باقی مراحل ثبت نام را انجام دهند و نیازی به ثبت نام مجدد در دانه ندارند!

# گام دوم:

# ب) ثبت نام در درس

پس از ورود به دانه از طریق ورود اطلاعات کاربری، شما نیاز است در درس پشتیبانی تسهیلگری ثبت نام نمایید. (مطابق تصویر ) ابتدا نام دوره را از بخش جستجوی سایت سرچ نمایید. عنوان دوره (پشتیبانی تسهیلگری) می باشد.

- ۱. جستجوی دوره
- ۲. ثبت نام در درس

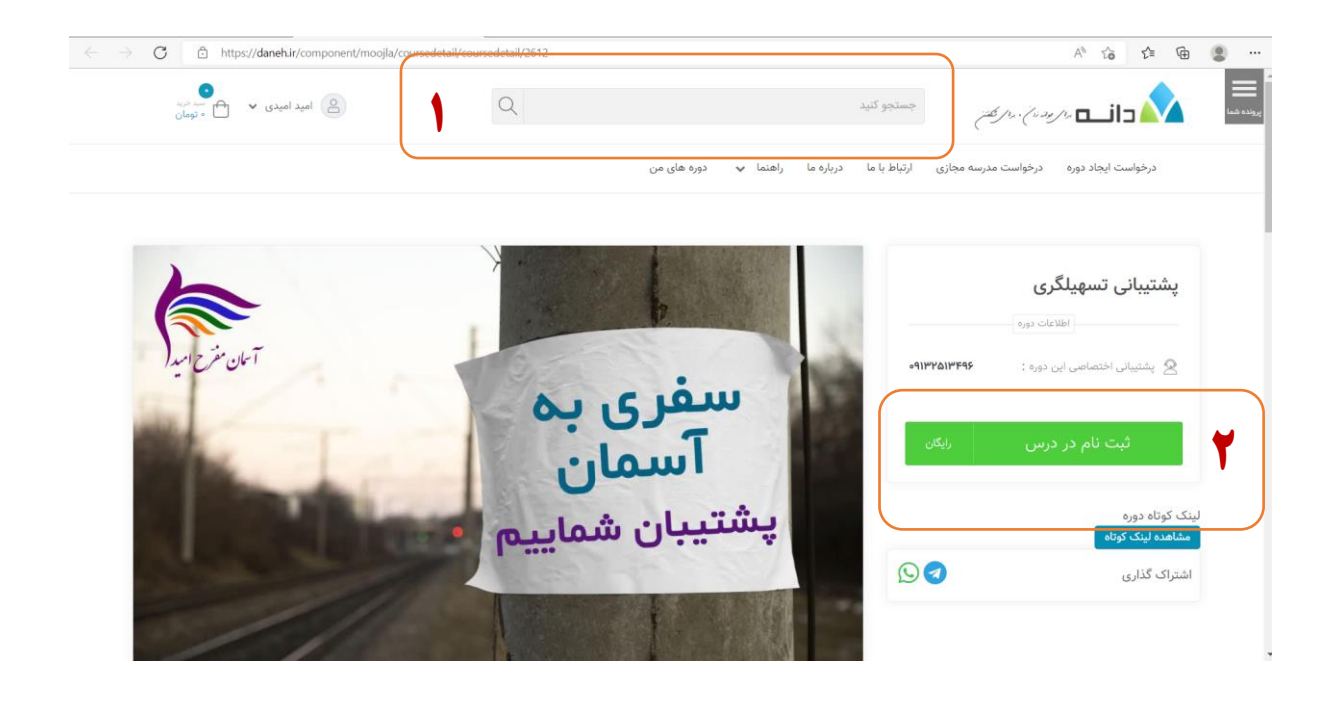

۳. پس از ثبت نام دکمه سبز رنگ ورود به درس را کلیک نمایید تا محتوای درس را مشاهده نمایید. چنانچه به هر علت دکمه ورود را مشاهده ننمودید با کلیک بر روی علامت سه خط (پرونده شما) سمت راست صفحه، از بخش دوره های من می توانید درس را مشاهده نمایید.

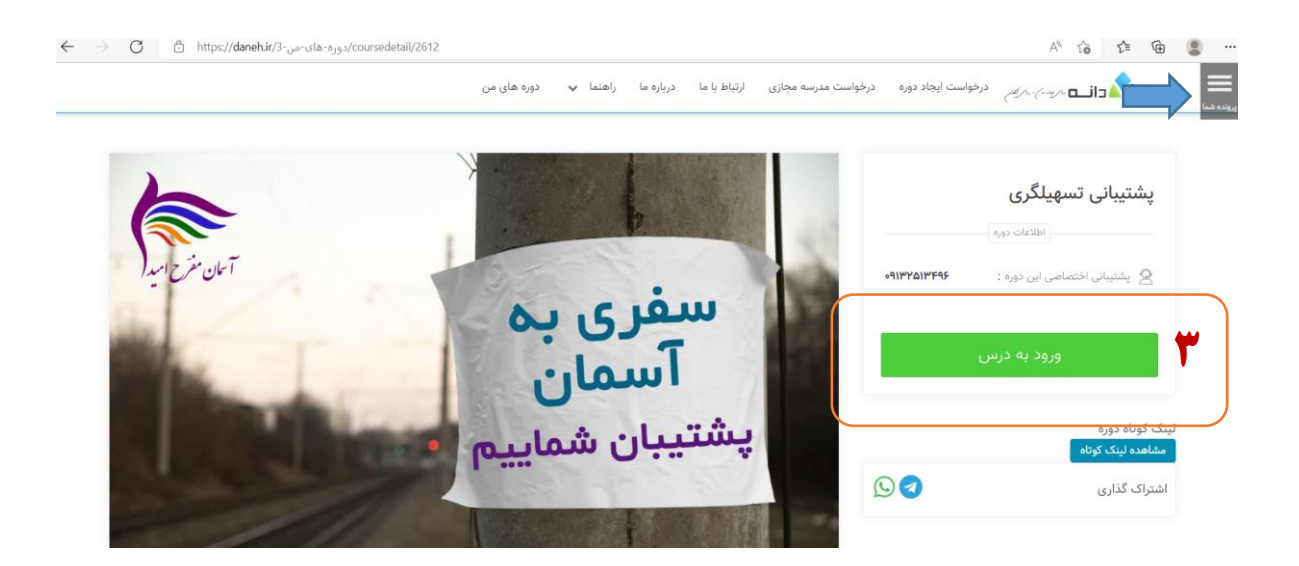

۴.پس از ورود به درس، بر روی پشتیبانی تسهیلگری کلیک نمایید.

| ← → C                                                                                                    | A 6 🖆 🕀 🙎 …          |
|----------------------------------------------------------------------------------------------------|----------------------|
| ې د در کې کې او کې خونه د اصلي 🕀 🕹 🗧                                                                                                    | = 🚺 دانے 🗤           |
|                                                                                                    | 🗟 گواهینامه ها       |
| پشتیبانی تسهیلگری                                                                                                    | کی شایستگیها         |
| خانه دورههای من پشتیبانی تسهیلگری نفو بنما 🔒 خانه دورههای من پشتیبانی تسهیلگری نفو بنما                                                                                       | 国 نمرەھا             |
|                                                                                                    | א خانه               |
|                                                                                                    | 🖓 میز کار            |
|                                                                                                    | 🟥 تقويم              |
|                                                                                                    | 🗂 فایل های شخصی      |
| پشتیبانی تسهیلگری 🗢                                                                                                    | اک دورہ ہای من       |
|                                                                                                    | ≡: فصل های درس       |
|                                                                                                    |                      |
|                                                                                                    |                      |
|                                                                                                    |                      |
| دانه را در شبکه های اجتماعی دنبال کنید : پشتیبانی :                                                                                                    |                      |
| 👽 🙆 🌏 🚽 تلفن همراه : ۱۹۹۴/۱۸۹۳ - پاسخگویی در ساعات اداری<br>۱۹۱۹ - مراه : ۱۹۹۶ - ۱۹۹۹ - ۱۹۹۹ - ۱۹۹۹ - ۱۹۹۹ - ۱۹۹۹ - ۱۹۹۹ - ۱۹۹۹ - ۱۹۹۹ - ۱۹۹۹ - ۱۹۹۹ - ۱۹۹۹ - ۱۹۹۹ - ۱۹۹۹ - ۱ | تنظیمات دسترین بذیری |

# گام سوم: نحوه پر کردن فرم پذیرش

۵.در این مرحله بر روی فرم پذیرش کلیک کنید.

|              | 8          |          | دوره های من          | 🗙 درس: پشتيبانی تسهيلگری ،موضوع: 🔄 🗙   | +            |                 |                       |                          |                             |           | -         | ٥       | ) × |
|--------------|------------|----------|----------------------|----------------------------------------|--------------|-----------------|-----------------------|--------------------------|-----------------------------|-----------|-----------|---------|-----|
| $\leftarrow$ |            | C        | 🕆 https://dan        | eh.ir/demo2/course/view.php?id=2612&se | action=1     |                 |                       |                          |                             | AN to     | ć= @      |         | )   |
| •            | 1          | Ω        |                      |                                        |              |                 |                       | بازگشت به صفحه اصلی<br>) | برام بوانه زدم ، برام شکتتر | دانـــه   |           |         | ≡   |
|              |            |          |                      |                                        |              |                 |                       |                          |                             |           | مه ها     | گواهينا | \$  |
|              | - ŵ        |          |                      |                                        |              |                 | یلگری                 | تيبانى تسھ               | پش                          |           | ئىھا      | شايست   | ជ   |
|              |            |          |                      |                                        |              | تیبانی تسهیلگری | ېشتيبانى تسهيلگرى پشن | ه کدورههای من پ          | خانا                        |           |           | نمرەھا  |     |
|              |            |          |                      |                                        |              |                 |                       |                          |                             |           |           | خانه    |     |
|              |            |          |                      |                                        |              |                 |                       |                          |                             |           |           | میز کار | 0   |
|              |            |          |                      |                                        |              |                 |                       |                          |                             |           |           | تقويم   | 曲   |
|              |            |          |                      |                                        |              |                 |                       |                          | _                           |           | ی شخصی    | فايلها  | ß   |
|              |            |          |                      | U                                      | انی تسهیلگری | پشتيڊ           | C                     |                          |                             |           | ی من      | دوره ه  | ଜ   |
|              |            |          |                      |                                        |              |                 |                       | <u>فرم پذیرش</u>         | ^ ( ۵                       |           | ای درس    | فصل ه   | ≔   |
|              |            |          |                      |                                        | رفتن به 🗢    | ]               |                       |                          |                             |           |           |         |     |
|              |            |          |                      |                                        |              |                 |                       |                          |                             |           |           |         |     |
| https://     | daneh.ir/d | lemo2/mo | ad∕ouiz∆view nho?id= | 29552                                  | شتیبانی :    | ý               | ماعی دنبال کنید :     | ا در شبکه های اجت        | دانه را                     | نرس پذیری | ظیمات دسن | ت 🕀     |     |

۶. بر روی دکمه <mark>شرکت در آزمون</mark> کلیک نمایید. سوالات فرم ترکیبی از سوالات چندگزینه ای و تشریحی است.

| ~ |   | С | https://daneh.ir/demo2/mod/quiz/view.php?id=29552 | A* 👍 🖆 🗎 😫                                                            | ) ··· |
|---|---|---|---------------------------------------------------|-----------------------------------------------------------------------|-------|
| • | 1 | ¢ | <b>•</b>                                          | المسامر برار بدند زار در رکفتر به صفحه اصلی                           | ≡     |
|   |   |   |                                                   |                                                                       | ۲     |
|   |   |   |                                                   | پشتیبانی تسهیلگری                                                     | ☆     |
|   |   |   |                                                   | خانه 💊 دورههای من 🚽 پشتیبانی تسهیلگری 🖉 پشتیبانی تسهیلگری 🍐 فرم پذیرش |       |
|   |   |   |                                                   |                                                                       | ଜ     |
|   |   |   |                                                   | فرم پذیرش                                                             | 0     |
|   |   |   |                                                   | نحوة محاسبة نهايي نمره: بيشترين نمره                                  | ⊞     |
|   |   |   |                                                   |                                                                       | ß     |
|   |   |   |                                                   | شرکت در ازمون                                                         | ଟ୍ର   |
|   |   |   |                                                   | فعالبت قبلى                                                           |       |
|   |   |   | \$                                                | ♦ تلار اعلانات<br>ا                                                   |       |
|   |   |   |                                                   |                                                                       |       |
|   |   |   |                                                   | دانه را در شرکه های اجتماعی دنیال کنید : مشتیبانی :                   |       |
|   |   |   | ت الله،                                           | الم الم الم الم الم الم الم الم الم الم                               |       |
|   |   |   | ۲۲:۳۰ تا ۲۲:۳۰                                    | کا 🕑 🕑 ۲۰۰ تنافی مراه : ۲۹۷۹۶۰۶۷۱۷ - پاسخگوی از ساعت                  | •     |

۲. پس از پاسخگویی به همه سوالات بر روی گزینه اتمام آزمون کلیک نمایید. تا کید می شود حتما وقتی مطمئن شدید تمام سوالات را پاسخ داده اید بر روی دکمه اتمام آزمون کلیک نمایید، تا پاسخ های شما ارسال گردد.

| pa دوره های من 👌 📩                                                             | ge 6 of 6) فرم بذيرش × +                                                                                  | - O >                                                                                                    |
|--------------------------------------------------------------------------------|----------------------------------------------------------------------------------------------------|----------------------------------------------------------------------------------------------------|
| $\leftarrow$ $\rightarrow$ $O$ $\textcircled{b}$ https://daneh.ir/demo2/mod/qu | iz/attempt.php?attempt=453008cmid=295528cpage=5                                                           | A to to 🗈 🖷                                                                                                    |
| - 💄 🗘 🖷                                                                        | برارگشت به صفحه اصلی                                                                                      | 💷 💊 دانسه مريدين.                                                                                               |
|                                                                                | à                                                                                                    | 8                                                                                                    |
|                                                                                | ندن شدت موضوع بعد از تسهیلگری                                                                             | ی استال ۳۷۷ میا زیاد ه<br>هنوز پاسخ داده<br>اف دیا ب                                                            |
|                                                                                | م شده<br>باد شده                                                                                          | ندره از ۲۰۰۰ می می از ۲۰۰۰ که می از ۲۰۰۰ که می می از ۲۰۰۰ که می می ال از ۲۰۰۰ که می می ال ۲۰۰۰ که می می می می م |
|                                                                                |                                                                                                    | Ē                                                                                                    |
|                                                                                | اتمام آزمون                                                                                               | صفحة قبل                                                                                                    |
|                                                                                | رفتن به 🕈                                                                                                 | فعالیت قبلی<br>≡:<br>♦ تالار اعلانات                                                                            |
|                                                                                |                                                                                                    |                                                                                                    |
|                                                                                | ىاعى دنبال كنيد : پشتيبانى :<br>                                                                          | دانه را در شبکه های اجتم                                                                                        |
|                                                                                | تلفن همراه : ۹۱۹۲۳۰۰۸۳۳ - پاسخگویی در ساعات ادلی<br>تلفن همراه : ۹۱۹۷۴۰۶۶۷۷ - پاسخگویی از ساعت ۱۸ تا ۱۹۹۴ | <ul> <li>Ø Ø </li> <li>Ø</li> </ul>                                                                             |
| E 🔎 Type here to search                                                        | o = 🛅 💽 🖬 🚖 📾 🚳 🚳 🔯 🚺 🛀 🚺 🚺                                                                               | 83°F ^ ট্: 🥎 🖅 🌈 🕼 🛯 10:37 PM                                                                                   |

ملاحظات:

چنانچه سوالی داشتید می توانید با شماره ذیل تماس بگیرید.

پشتیبانی اختصاصی این دوره

### o9184018698